# Configuração DHCP estática no RV215W

## Objetivo

O Dynamic Host Configuration Protocol (DHCP) é um protocolo de rede que permite que um servidor atribua automaticamente um endereço IP a um computador quando esse computador se conecta à rede. O DHCP é usado para evitar erros de conflito de endereços causados por vários clientes que compartilham o mesmo endereço IP. O DHCP estático é um recurso usado para fazer com que o servidor DHCP sempre atribua o mesmo IP estático a um endereço MAC exclusivo.

Este artigo explica como configurar o DHCP estático no RV215W.

#### Dispositivos aplicáveis

RV215W

#### Versão de software

•1.1.0.5

### Configuração de DHCP estático

Etapa 1. Faça login no utilitário de configuração da Web e escolha **Networking > LAN > Static DHCP**. A página *DHCP estático* é aberta:

| Static DHCP                  |                     |              |  |
|------------------------------|---------------------|--------------|--|
| VLAN: 1 -                    |                     |              |  |
| You must save before you can | n edit or delete.   |              |  |
| Static DHCP Client Table     |                     |              |  |
| Description                  | IP Address          | MAC Address  |  |
| Research-PC                  | 192 . 168 . 1 . 150 | c860000c15c0 |  |
| Add Row Edit                 | Delete              |              |  |
|                              |                     |              |  |
| Save Cancel                  |                     |              |  |

Etapa 2. Na lista suspensa VLAN, escolha a VLAN à qual o cliente está associado.

Etapa 3. Clique em Adicionar linha para adicionar um novo cliente DHCP estático.

Etapa 4. Digite uma descrição do cliente no campo Descrição.

Etapa 5. Insira o endereço IP que será atribuído ao endereço MAC definido no campo IP Address (Endereço IP).

Etapa 6. Insira o endereço MAC do cliente que receberá um endereço IP estático no campo

MAC Address (Endereço MAC).

Passo 7. Click Save.

#### **Cliente DHCP alugado**

A página *DHCP Leased Client* é usada para visualizar quais endereços IP foram alugados pelo servidor DHCP. Também pode ser usado para atribuir um IP estático a um cliente conectado que está na tabela. O IP estático a ser atribuído será o IP atual do cliente. Há uma tabela separada de clientes alugados para cada VLAN configurada.

Etapa 1. Faça login no utilitário de configuração da Web e escolha **Networking > LAN > DHCP Leased Client (Rede > LAN > Cliente DHCP alugado)**. A página *DHCP Leased Client* é aberta:

| VLAN1 DHCP Leased Client Table |               |             |                    |  |
|--------------------------------|---------------|-------------|--------------------|--|
| Host Name                      | IP Address    | MAC Address | Add to Static DHCP |  |
| Cisco-PC                       | 192.168.1.100 |             |                    |  |
| VLAN3 DHCF                     | Leased Client | able        |                    |  |
|                                |               |             |                    |  |
| Host Name                      | IP Address    | MAC Address | Add to Static DHCP |  |

Etapa 2. Marque Add to Static DHCP (Adicionar ao DHCP estático) do cliente que você deseja fornecer um endereço IP estático.

Etapa 3. Click **Save**. O cliente especificado recebe o endereço IP estático na página *DHCP estático*.